# <mark>คำร้องที่ 11.3</mark> ขอต่ออายุการอยู่ในประเทศของครอบครัวคนต่างด้าว

- เข้าสู่เมนู "ยื่นคำร้อง"
- ทำการเลือกรายการคำร้อง "11.3 ขอต่ออายุการอยู่ในประเทศของครอบครัวคนต่างด้าว"

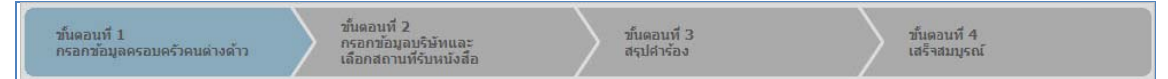

### <u>ขั้นตอนที่ 1</u> : กรอกข้อมูลครอบครัวคนต่างด้าว

ทำการเลือกบัตรส่งเสริม และกดปุ่ม "ตกลง"

|   | ลือกข้อมูลบัตรส่งเสริม |       |                     |               |           |                 |                                                                                                    |  |  |
|---|------------------------|-------|---------------------|---------------|-----------|-----------------|----------------------------------------------------------------------------------------------------|--|--|
|   | รายละเอียดบัตรส่งเสริม |       |                     |               |           |                 |                                                                                                    |  |  |
|   | บัตรส่งเสริม *         |       |                     |               |           |                 |                                                                                                    |  |  |
|   | ເລືອກ                  | สำดับ | เลขที่บัตร          | วันที่ออกบัตร | สถานะบัตร | ที่ตั้งโครงการ  | ประเภทกิจการ                                                                                                    |  |  |
| Y | 9                      | 1.    | <u>1407(2)/2554</u> | 5 ເມ.ຍ. 2011  | ดำเนินการ | ลพบุรี          | 5.5 กิจการผลิตขึ้นส่วนและ/หรืออุปกรณ์อิเล็กทรอนิกส์หรือขึ้นส่วน<br>และ/หรืออุปกรณ์ที่ใช้กับผลิตภัณฑ์อิเล็กทรอนิกส์ |  |  |
|   | Ô                      | 2.    | <u>1088(2)/2554</u> | 19 ม.ค. 2011  | ดำเนินการ | พระนครศรีอยุธยา | 5.5 กิจการผลิตขึ้นส่วนและ/หรืออุปกรณ์อิเล็กทรอนิกส์หรือขึ้นส่วน<br>และ/หรืออุปกรณ์ที่ใช้กับผลิตภ์แฑ่อิเล็กทรอนิกส์ |  |  |
|   |                        |       |                     |               | 2<br>     | ยกเลิก          |                                                                                                    |  |  |

Figure 1 : หน้าจอการเลือกบัตรส่งเสริม

ทำการกดปุ่ม "เลือกคนต่างด้าว"

| กรอกข้อมูลครอบครัวคนต่างด้าว                         | เลขที่บัตร : <u>1054/ร/2554</u><br>2 |
|------------------------------------------------------|--------------------------------------|
| ครอบครัวคนต่างด้าวที่ต้องการขอต่ออายุการอยู่ในประเทศ | ร<br>เลือกคาต่างตัวว                 |
| กรุณาเลือกคนต่างต้าว                                 |                                      |
|                                                      |                                      |

Figure 2 : หน้าจอกดปุ่มเลือกคนต่างด้าว

ทำการเลือกคนต่างด้าวที่ต้องการให้ครอบครัวต่ออายุการอยู่ในประเทศ จากนั้นกดปุ่ม "ตกลง"

| กรอก   | าข้อมูเ  | ลคนต่างด้าว                     |           |                                              |                     | ເລງ        | กีบัตร : <u>1054/s/25</u> |
|--------|----------|---------------------------------|-----------|----------------------------------------------|---------------------|------------|---------------------------|
| เลือกด | คนต่างด  | จ้าวที่ต้องการ                  |           |                                              |                     |            |                           |
|        |          | ชื่อ :                          | นามสกุล : | หนังสือเดินทา                                | งเลขที:             |            | ค้นหา                     |
|        |          |                                 |           | ផ                                            | าแหน่ง:             |            |                           |
| เลือก  | า สำดับ  | ชื่อ - นามสกุล 🔿                | สัญชาติ ⊖ | ตำแหน่ง 🔿                                    | หนังสือเดินทางเลขที | ประเภท 🔿   | วันที่ให้อยู่ถึง          |
| 0      | 1.       | MR. KEN UEHARA                  | Japanese  | COMPUTER SYSTEM MANAGER                      | TZ0548692           | ประจำ      | 31 ธ.ค. 2013              |
| 0      | 2.       | MR. MASABUMI MASUYAMA           | Japanese  | 2ND ASSISTANT FINANCIAL<br>CONTROLLER        | TG7937363           | ประสา      | 31 ธ.ค. 2013              |
| 0      | а з.     | MR. MITSUNOBU YAMAMOTO          | Japanese  | FINANCIAL CONTROLLER                         | TH4249821           | ประจำ      | 31 ธ.ค. 2013              |
|        | 4.       | MR. SHUJI UEHARA                | Japanese  | MANAGING DIRECTOR                            | TH7921184           | ประสา      | 31 ธ.ค. 2013              |
|        | 5.       | MR. YOSHIAKI IKEDA              | Japanese  | <u>1ST ASSISTANT FINANCIAL</u><br>CONTROLLER | TZ0505308           | ประสา      | 31 ธ.ค. 2013              |
| จำน    | วนคนต่าง | <mark>งด้าวทั้งหมด 5</mark> ราย |           |                                              |                     | <b>R 1</b> | 🕞 / <sub>1</sub> หน้า 🍺 🖡 |
|        |          |                                 | 5         | ตกลง ยกเลิก                                  |                     |            |                           |
|        |          |                                 |           |                                              |                     |            |                           |

Tยซือคนต่างด้าวที่แสดง เป็นคนต่างด้าวที่มีการบรรจุแล้ว เป็นคนต่างด้าวประจำ และยังไม่หมดอายุ
ถ้าคนต่างด้าวอยู่ในระหว่างยื่นคำร้อง จะไม่สามารถเลือกคนต่างด้าวได้

Figure 3 : หน้าจอเลือกคนต่างด้าว

### ทำการเลือกครอบครัวคนต่างด้าวที่ต้องการต่ออายุการอยู่ในประเทศ จากนั้นกดปุ่ม "ตกลง"

|   | กรอ                               | กข้อมุ   | ุลคนต่างด้าวและครอบครัว       | เลขที่บัตร : <u>1054/s/2554</u> |                                       |                     |                  |
|---|-----------------------------------|----------|-------------------------------|---------------------------------|---------------------------------------|---------------------|------------------|
|   | เลือกครอบครัวดนต่างด้าวที่ต้องการ |          |                               |                                 |                                       |                     |                  |
|   |                                   | สำดับ    | ชื่อ - นามสกุล                | สัญชาติ                         | ตำแหน่ง/ความส้มพันธ์                  | หนังสือเดินทางเลขที | วันที่ให้อยู่ถึง |
|   |                                   |          | MR. MASABUMI MASUYAMA         | Japanese                        | 2ND ASSISTANT FINANCIAL<br>CONTROLLER | TG7937363           | 31 ธ.ค. 2013     |
| Ÿ |                                   | 1.       | L MR. SAM SAMUA               | Argentinean                     | ឬពទ                                   | MS6458944           | 31 ธ.ค. 2013     |
|   |                                   | <u>6</u> |                               |                                 |                                       |                     |                  |
|   |                                   |          |                               | anas                            | ยกเลิก                                |                     |                  |
|   |                                   |          |                               |                                 |                                       |                     |                  |
|   |                                   | (1) รา   | ยชื่อครอบครัวคนต่างด้าวที่แสด | จง ต้องมีการบรรจุแล้ว แล        | จะยังไม่หมดอายุ                       |                     |                  |
|   |                                   | 2 ñ      | าคนต่างด้าวอย่ในระหว่างยื่นคำ | เร้อง จะไม่สามารถเลือกค         | านต่างด้าวได้                         |                     |                  |

Figure 4 : หน้าจอเลือกครอบครัวคนต่างด้าว

- หน้าจอแสดงรายชื่อครอบครัวคนต่างด้าวที่ต้องการขอต่ออายุการอยู่ในประเทศ
- ทำการกรอกวันที่ ที่ต้องการขยายวันที่ให้อยู่ถึง จากนั้นกดปุ่ม "ถัดไป"

| กรอเ  | กรอกข้อมูลครอบครัวคนต่างด้าว เลขที่บัคร : <u>1054/s/2554</u>                          |                                       |                     |                  |                      |           |  |  |  |
|-------|---------------------------------------------------------------------------------------|---------------------------------------|---------------------|------------------|----------------------|-----------|--|--|--|
| ครอบ  | ครอบครัวคนต่างด้าวที่ต้องการขอต่ออายุการอยู่ในประเทศ                                  |                                       |                     |                  |                      |           |  |  |  |
| สาดัง | ชื่อ - นามสกุล                                                                        | ตำแหน่ง/ความสัมพันธ์                  | หนังสือเดินทางเลขที | วันที่ให้อยู่ถึง | ขยายวันที่ให้อยู่ถึง | ดำเนินการ |  |  |  |
|       | MR. MASABUMI MASUYAMA                                                                 | 2ND ASSISTANT FINANCIAL<br>CONTROLLER | TG7937363           | 31 ธ.ค. 2013     | 8                    | 99        |  |  |  |
| 1.    | L MR. SAM SAMUA                                                                       | บุตร                                  | MS6458944           | 31 ธ.ค. 2013     | 31-12-2013           | D 🖉 🦻     |  |  |  |
|       |                                                                                       |                                       |                     |                  | 17                   |           |  |  |  |
| หมายเ | หมายเหตุ : 🖉 ดูข้อมูล 🌽 แก้ไขข้อมูล 🤌 ลบข้อมูล 🤌 ต่ออายุครอบครัว<br>9 ถัดไป<br>ยกเลิก |                                       |                     |                  |                      |           |  |  |  |
|       | รณีไม่มีครอบครัวที่ต้องการขอต่อย                                                      | อายุการอยู่ในประเทศ ปุ่มเ             | พิ่มครอบครัวจะเป็   | น Disable        |                      |           |  |  |  |

Figure 5 : หน้าจอเลือกวันที่ให้อยู่ถึง

## <u>ขั้นตอนที่ 2</u> : กรอกข้อมูลบริษัทและเลือกสถานที่รับหนังสือ

ทำการกรอกข้อมูลบริษัท และเหตุผลประกอบการพิจารณา

| ทบจดทะเบียบ                 | · 17 455 363 600 1010          |            | เงินองทบทั้งสิ้น   | · 17 455 363 600 upu  |     |
|-----------------------------|--------------------------------|------------|--------------------|-----------------------|-----|
| ลัดราส่านผู้ถืองขับไทย      | : 0.00%                        |            | toutonationa       | 1 177100,000,000 1111 |     |
| อัตราส่วนผู้ถือหุ้นต่างชาติ | : 100.00 %                     |            | สัญชาดิ            | : ญี่ปุ่น             |     |
| จำนวนคนงานไทย               | : 0 คน                         |            |                    |                       |     |
| ยอดขายปี                    | : เลือก 🔻                      |            |                    |                       |     |
| ยอดขายในประเทศ *            | :u                             | пи         | ยอดขายต่างประเทศ * | :                     | บาท |
| ผลประกอบการ *               | : ⊘ กำไรสุทธิ<br>⊘ ขาดทุนสุทธิ | บาท<br>บาท |                    |                       |     |
| หตุผลประกอบการพิจารณา*      |                                |            |                    |                       |     |
|                             |                                |            |                    |                       |     |
|                             |                                |            |                    |                       |     |

Figure 6 : หน้าจอกรอกข้อมูลบริษัทและเลือกสถานที่รับหนังสือ

<sup>11.3</sup> ขอต่ออายุการอยู่ในประเทศของครอบครัวคนต่างด้าว.

ทำการเลือกสำนักงานที่ต้องการรับหนังสือออก และท้องที่ที่ต้องการดำเนินเรื่อง และเลือกที่ 🗹 เพื่อทำการ
ยืนยันคำร้องว่าถูกต้องครบถ้วน และเป็นจริง จากนั้นกดปุ่ม "ถัดไป"

| สำนักงานที่ต้องการรับหนังสือออก                                        | 2                                                                                                    |
|------------------------------------------------------------------------|----------------------------------------------------------------------------------------------------|
| ส่านักงาน *                                                            | ศูนย์บริการวีข่าและใบอนุญาตทำงาน กรุงเทพ                                                                                                    |
| ห้องที่ที่ต้องการดำเนินเรื่อง                                          | 7                                                                                                    |
| ส่านักงานตรวจคนเข้าเมือง *                                             | ดรวจคนเข้าเมืองจังหวัดตาก                                                                                                    |
| ผู้ว่าราชการจังหวัด/แรงงาน * :                                         | จังหวัดตาก                                                                                                    |
| ข้าพเจ้าขอรับรองว่าได้กรอกข้อควา<br>ซึ่งถือเสมือนหนึ่งการให้ความอันเท้ | มถูกต้องและครบถ้วนโดยความสัดย์จริง หากมีข้อความอันเป็นเท็จหรือจงใจละเว้นการกรอกข้อความที่เป็นจริง<br>จ ข้าพเจ้ายืนดีที่จะถูกดำเน็นคดีอาญาจนถึงที่สุด |
| กรุณากรอกข้อมูลทุกช่องที่มีเครื่องหมาย (*)                             |                                                                                                    |
| ย้อนกลับ                                                               | 4 ตัดไป ยกเลิก                                                                                                    |

Figure 7 : หน้าจอเลือกสถานที่รับหนังสือและรับรองข้อมูลถูกต้อง

### <u>ขั้นตอนที่ 3</u> : สรุปคำร้อง

- แสดงหน้าจอสรุปข้อมูลคำร้อง จากนั้นกดปุ่ม "ส่งเรื่อง"
- กรณีต้องการดูเอกสารแนบ ให้กดที่รูป 🔽 กรณีต้องการแก้ไขข้อมูลคำร้อง ให้กดปุ่ม "ย้อนกลับ"

| สรุปการขอต่ออายุการอยู่ในประเทศของคนต่างด้าวและครอบครัว เอชทีบัตร : <u>1054/s/2554</u>                            |                                                                                                    |                     |                  |                      |  |  |  |  |  |
|----------------------------------------------------------------------------------------------------|----------------------------------------------------------------------------------------------------|---------------------|------------------|----------------------|--|--|--|--|--|
| <b>บริษัทเอ็นเอ็มบี-มินีแบ ไทยจำกัด</b><br>ขอต่ออายุการอยู่ในประเทศของคนต่างด้าวและครอบครัว คนต่างด้าวจำนวน 1 ราย |                                                                                                    |                     |                  |                      |  |  |  |  |  |
| สำดับ ชื่อ - นามสกุล                                                                                              | ฝ่าแหน่ง/ความสัมพันธ์                                                                                                    | หนังสือเดินทางเลขที | วันที่ให้อยู่ถึง | ขยายวันที่ให้อยู่ถึง |  |  |  |  |  |
| 1. MR. SHUJI UEHARA                                                                                               | MANAGING DIRECTOR                                                                                                    | TH7921184           | 31 ธ.ค. 2013     | 30 ธ.ค. 2013         |  |  |  |  |  |
| สำนักงานที่ต้องการรับหนังสือออ                                                                                    | n                                                                                                    |                     |                  |                      |  |  |  |  |  |
| ส่านักงาน                                                                                                    | สำนักงาน : ศูนย์บริการวีซ่าและใบอนุญาตทำงาน กรุงเทพ                                                                                                    |                     |                  |                      |  |  |  |  |  |
| ท้องที่ที่ต้องการดำเนินเรื่อง                                                                                     |                                                                                                    |                     |                  |                      |  |  |  |  |  |
| ส่านักงานตรวจคนเข้าเมือง                                                                                          | : ตรวจคนเข้าเมืองจังหวัดเลย                                                                                                    |                     |                  |                      |  |  |  |  |  |
| ผู้ว่าราชการจังหวัด/แรงงาน                                                                                        | : จังหวัดชุมพร                                                                                                    |                     |                  |                      |  |  |  |  |  |
| ข้าพเจ้าขอรับรองว่าได้กรอง<br>ซึ่งถือเสมือนหนึ่งการให้ควา                                                         | ข้าพเจ้าขอรับรองว่าได้กรอกข้อความถูกต้องและครบถัวนโดยความสัตย์จึง หากมีข้อความอันเป็นเท็จหรือจงใจละเว้นการกรอกข้อความที่เป็นจริง<br>ซึ่งถือเสมือนหนึ่งการให้ความอันเท็จ ข้าพเจ้ายินดีที่จะถูกต่าเนินคดีอาญาจนถึงที่สุด |                     |                  |                      |  |  |  |  |  |
| ย้อนกลับ                                                                                                    | ย้อนกลับ                                                                                                    |                     |                  |                      |  |  |  |  |  |

Figure 8 : หน้าจอสรุปคำร้อง

### <u>ขั้นตอนที่ 4</u> : เสร็จสมบูรณ์

การยื่นคำร้องเสร็จสมบูรณ์ จากนั้นกดปุ่ม "กลับสู่หน้าหลัก"

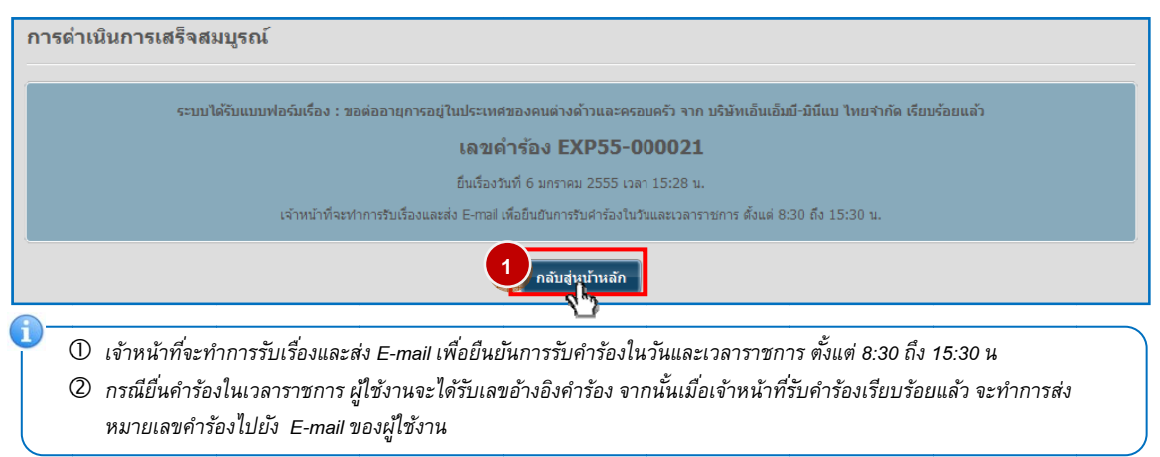

Figure 9 : หน้าจอการกรอกคำร้องเสร็จสมบูรณ์

<sup>11.3</sup> ขอต่ออายุการอยู่ในประเทศของครอบครัวคนต่างด้าว.